# SINGAPORE POOLS ACCOUNT ACCOUNT MANAGEMENT GUIDE

\*\*\*\*\*\*\*\*\*\*\*\*

-----

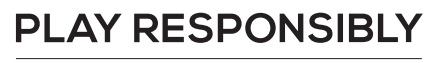

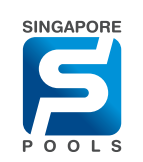

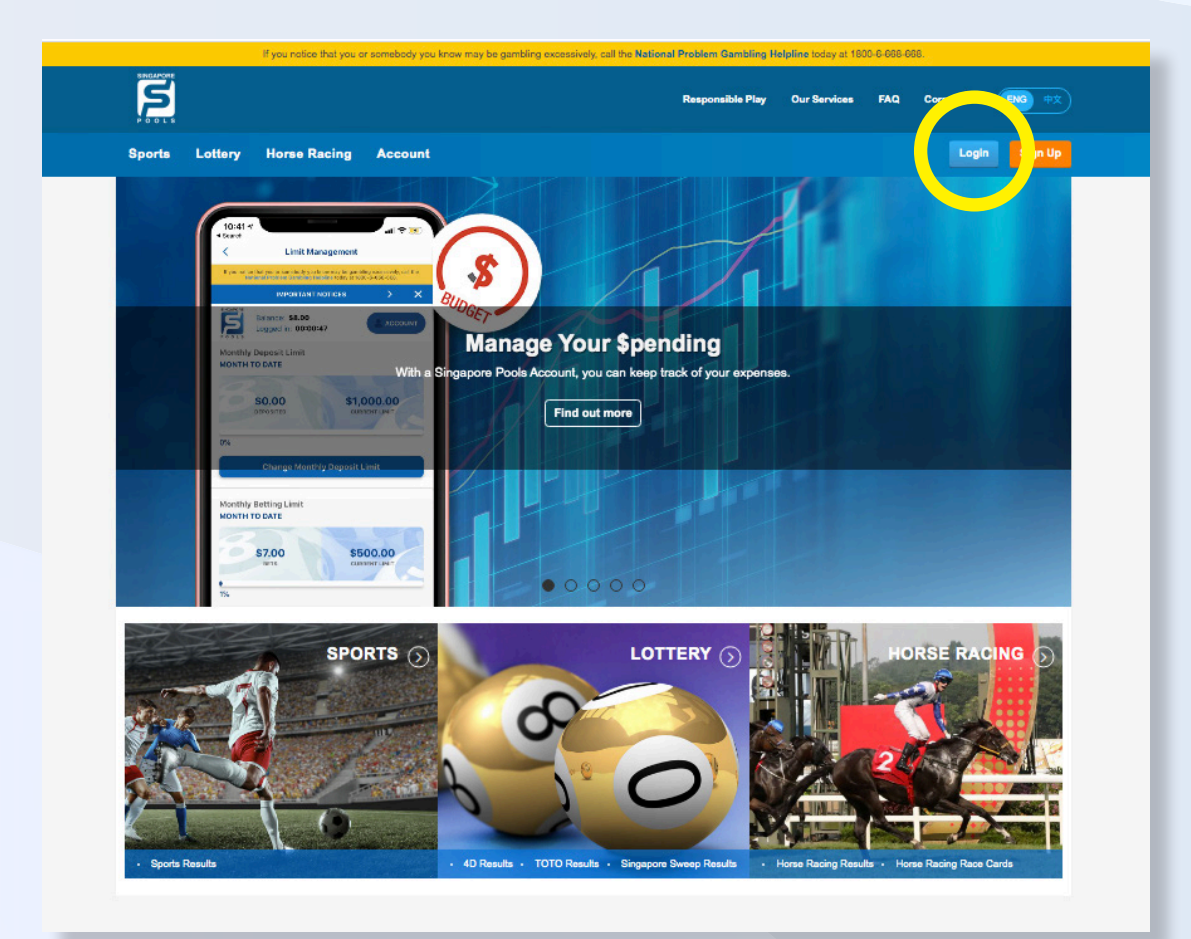

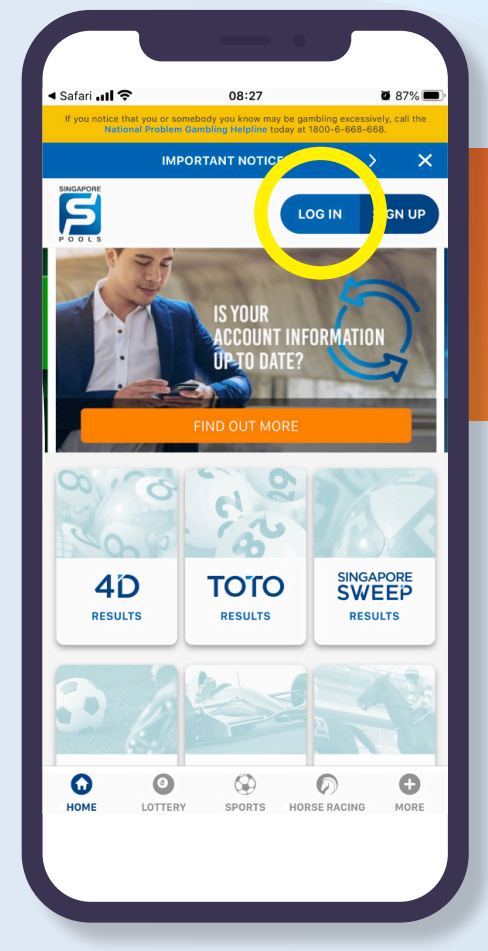

#### **NOTE THE FOLLOWING:**

 Click "Login" button to sign into your account (Web/App)

#### PLAY RESPONSIBLY

| Lottery                       | Account |                                     | Logge                  | d in: 00:21:59 | LOG OUT                      | username123                       | Balance: \$100.00 |  |  |
|-------------------------------|---------|-------------------------------------|------------------------|----------------|------------------------------|-----------------------------------|-------------------|--|--|
| My Account                    |         | Home → My Account → Account Update  |                        |                |                              |                                   |                   |  |  |
| Account Over                  | N.      | Account Update                      |                        |                |                              |                                   |                   |  |  |
| Account Upda                  | ate     |                                     | Louis Information      |                |                              |                                   |                   |  |  |
| Limit Manage                  | emer    | Contact Info                        | Login Information      |                |                              |                                   |                   |  |  |
| Sen 2. Juio                   | n       | Account No.                         | 012345678              |                |                              |                                   |                   |  |  |
| Self-Assessm                  | nent    |                                     |                        |                |                              |                                   |                   |  |  |
| Transaction H                 | listory | Product Selection                   | Sports                 |                | Customise the pro-<br>login. | ducts you would like to view and  | l place bet after |  |  |
| Deposits                      |         |                                     | Horse Racing           |                |                              |                                   |                   |  |  |
| Withdrawals                   |         |                                     |                        |                |                              |                                   |                   |  |  |
| TOTO Subsc                    | ription | Mobile Number                       | +                      |                | One-Time Passwo              | rd (OTP) will be sent to this mot | bile number.      |  |  |
| Live Streamin<br>Subscription | ng      | Office Number                       | + 65                   |                |                              |                                   |                   |  |  |
| Race Setting                  |         | Home Number                         | + 65                   |                |                              |                                   |                   |  |  |
|                               |         | Email Address                       |                        | 0              |                              |                                   |                   |  |  |
|                               |         |                                     |                        |                |                              |                                   |                   |  |  |
|                               |         | Postal Code                         | Retrieve               | Address        |                              |                                   |                   |  |  |
|                               |         | Street Name                         | 17 1918 - Park         |                |                              |                                   |                   |  |  |
|                               |         | Building Name (if applicable)       | Transfer Test Internet |                |                              |                                   |                   |  |  |
|                               |         | Level & Unit Number (if applicable) |                        | <b>S</b>       |                              |                                   |                   |  |  |
|                               |         |                                     |                        |                |                              |                                   |                   |  |  |
|                               |         | Monthly Income                      |                        | ~              | Please select your           | monthly income                    |                   |  |  |
|                               |         | Occupation                          |                        | <b>e</b>       | Please specify you           | r occupation                      |                   |  |  |
|                               |         | Industry                            |                        | 0              | Please specify you           | r industry                        |                   |  |  |

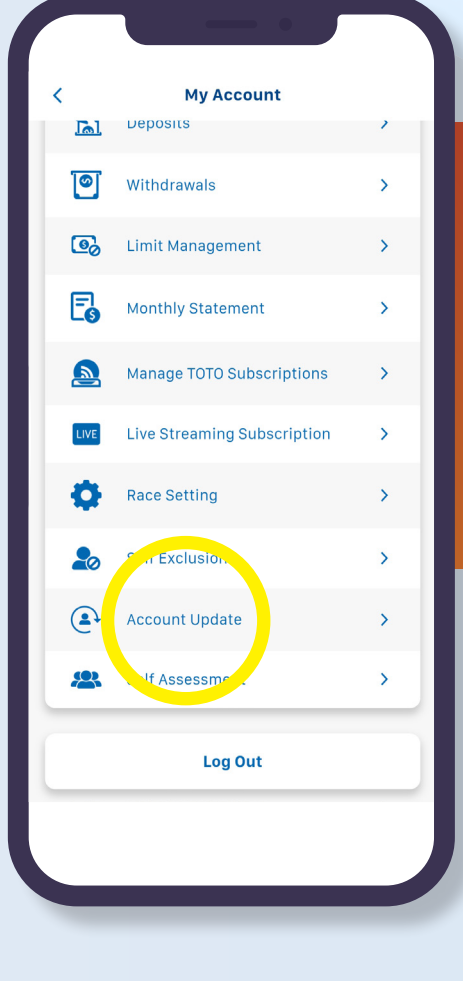

#### **NOTE THE FOLLOWING:**

- Select "Account Update" on the left side menus (Web)
- Click on Account and select Account Update. (App)

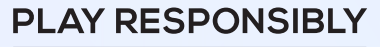

| bgin Information  tacing                                                                                                    | Customise the products you would like to view and place bet after<br>login.                                                                | <ul> <li>✓ Account Update</li> <li>Account Update</li> <li>Account Information</li> <li>Product Selection</li> <li>Customise the products you would like to view and place</li> <li>✓ Sports </li> <li>✓ Lottery </li> <li>✓ Ho</li> <li>Mobile Number</li> <li>+ 655</li> <li>Home Number</li> </ul>                                                                                                    |
|----------------------------------------------------------------------------------------------------|----------------------------------------------------------------------------------------------------|----------------------------------------------------------------------------------------------------|
| agin Information                                                                                                    | Customise the products you would like to view and place bet after<br>login.<br>One-Time Password (OTP) will be sent to this mobile number. | Change Online Betting Passa Change Tele Betting Pin Change Tele Betting Pin Catomie the products you would like to view and place Office Number Change Tele Statement Change Tele Statement Change Te |
| egin Information                                                                                                    | Customise the products you would like to view and place bet after<br>login.<br>One-Time Password (OTP) will be sent to this mobile number. | Change Tele Betting Pin  Account Information  Product Selection  Controlles the products you would like to view and place  Sports Sports Controlles Number  + 6596742272  Office Number  + 65  Home Number                                                                                                    |
| Racing                                                                                                    | Customise the products you would like to view and place bet after<br>login.<br>One-Time Password (OTP) will be sent to this mobile number. | Account Information Product Selection Customise the products you would like to view and place Sports  Sports  Lottery  Ho Mobile Number  + 6596742272  Office Number  + 65 Home Number                                                                                                    |
| Racing                                                                                                    | Customise the products you would like to view and place bet after<br>login.<br>One-Time Password (OTP) will be sent to this mobile number. | Product Selection<br>Customise the products you would like to view and place                                                                                                    |
| Racing                                                                                                    | One-Time Password (OTP) will be sent to this mobile number.                                                                                | + 6596742272<br>Office Number<br>+ 65<br>Home Number                                                                                                    |
| ••••••••••••••••••••••••••••••••••••••                                                                                                    | One-Time Password (OTP) will be sent to this mobile number.                                                                                | Home Number                                                                                                    |
| 0                                                                                                    |                                                                                                    | + 65                                                                                                    |
|                                                                                                    |                                                                                                    | HOME LOTTERY SPORTS HORSE RAC                                                                                                    |
| 0                                                                                                    |                                                                                                    |                                                                                                    |
| •                                                                                                    |                                                                                                    |                                                                                                    |
| Retrieve Address                                                                                                    |                                                                                                    |                                                                                                    |
|                                                                                                    |                                                                                                    |                                                                                                    |
|                                                                                                    |                                                                                                    |                                                                                                    |
| 0                                                                                                    |                                                                                                    |                                                                                                    |
| ~                                                                                                    | Please select your monthly income                                                                                                    |                                                                                                    |
| <ul> <li>Image: Image: Image:</li></ul> | Please specify your occupation                                                                                                    |                                                                                                    |
|                                                                                                    | Please specify your industry                                                                                                    |                                                                                                    |
|                                                                                                    | Retrieve Address                                                                                                    | Retrieve Address     Retrieve Address     Please select your monthly income     Please select your ccupation     Please specify your ccupation   Please specify your industry                                                                                                    |

| nt Update<br>NO. 013415610              | NOTE THE FOLLOWING:                               |    |
|-----------------------------------------|---------------------------------------------------|----|
| Betting Password                        | Under Contact Information, you can                |    |
| etting Pin                              | update your -<br>Product Selection                |    |
|                                         | Mobile Number                                     |    |
| like to view and place bet after login. | Office Number                                     |    |
| tery 🖌 Horse Racing                     | Home Number                                       |    |
|                                         | Email Address                                     |    |
|                                         | Cingapore Desidential Address                     |    |
|                                         | Siliyapore Residential Address                    |    |
|                                         | Preferred Language For Phone Betti                | ng |
| × • •                                   | Preferred Mode Of Communication                   |    |
| ORTS HORSE RACI MORE                    |                                                   |    |
|                                         | < Account Update                                  |    |
|                                         |                                                   |    |
|                                         | RESIDENTIAL ADDRESS (AS PER OFFICIAL<br>DOCUMENT) |    |
|                                         | Postal Code                                       |    |
|                                         | 578415 Retrieve Address                           |    |
|                                         | Street Name                                       |    |
|                                         | 33 Jalan Chempedak                                |    |
|                                         | I applicable                                      |    |
|                                         | Sembawang Hills Estate                            |    |
|                                         | Unit number<br>If applicable                      |    |
|                                         | Unit - No.                                        |    |
|                                         | MONTHLY INCOME & OCCUPATION                       |    |
|                                         | HOME LOTTERY SPORTS HORSE RACL. MORE              |    |
|                                         |                                                   |    |
|                                         |                                                   |    |

| Monthly Income                         | Select 🗸                                                                                                    | Please select your monthly income                                                                                             |  |  |  |  |
|----------------------------------------|----------------------------------------------------------------------------------------------------|----------------------------------------------------------------------------------------------------|--|--|--|--|
| Occupation                             | Select 🗸                                                                                                    | Please enter your occupation                                                                                                  |  |  |  |  |
| Industry                               | Select 🗸                                                                                                    | Please enter your industry                                                                                                    |  |  |  |  |
| Preferred Language for Phone<br>Access | English     Chinese                                                                                                    |                                                                                                    |  |  |  |  |
| Email Newsletters                      | TOTO Results (after each draw)     40 Results (after each draw)                                                                                                    | Please select what information you would like to receive via email                                                            |  |  |  |  |
|                                        | Singapore Sweep Results (after each draw)                                                                                                    |                                                                                                    |  |  |  |  |
|                                        | Sports (weekly)                                                                                                    |                                                                                                    |  |  |  |  |
|                                        | Singapore Pools News (once every two months)                                                                                                    |                                                                                                    |  |  |  |  |
| Other Events and/or Activities         | <ul> <li>I would like to receive information on other<br/>events and/or activities. If any, via:</li> </ul>                                                           | Please select if and how you would like to receive information on<br>other events and/or activities.                          |  |  |  |  |
|                                        | Email                                                                                                    | SMS                                                                                                    |  |  |  |  |
|                                        | Phone                                                                                                    | Post                                                                                                    |  |  |  |  |
|                                        | I do not wish to receive any of the above information.                                                                                                    | You may be contacted via any of the contact information as<br>provided by you for operational and/or account-related matters. |  |  |  |  |
| Sports Bet Slip Preferences            | Always accept odds changes.                                                                                                    |                                                                                                    |  |  |  |  |
| Subscribe Horse Racing Channel         | Please complete and email the Horse Racing Channels subscription form to customerservice@sgpoolz.com.sg.<br>Contact our Customer Service at 6786 6688 for assistance. |                                                                                                    |  |  |  |  |
|                                        |                                                                                                    | CANCEL                                                                                                    |  |  |  |  |

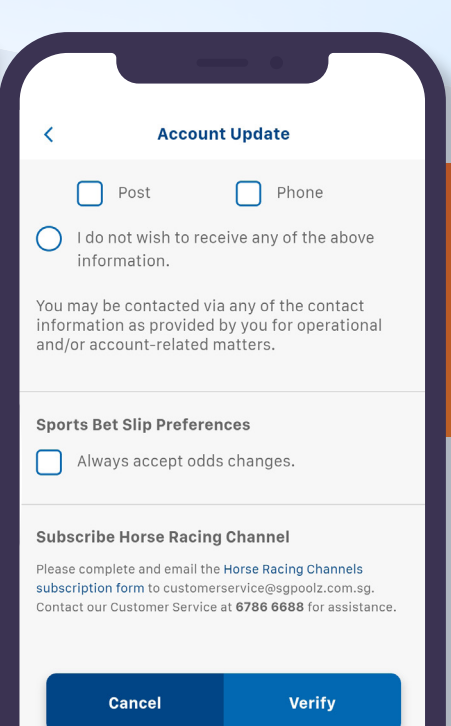

0

LOTTERY

0

HOME

Ð

MORE

6

SPORTS HORSE RACI ...

#### **NOTE THE FOLLOWING:**

 Click VERIFY if no changes are required or click CONFIRM to complete update. (Web/App)

### PLAY RESPONSIBLY

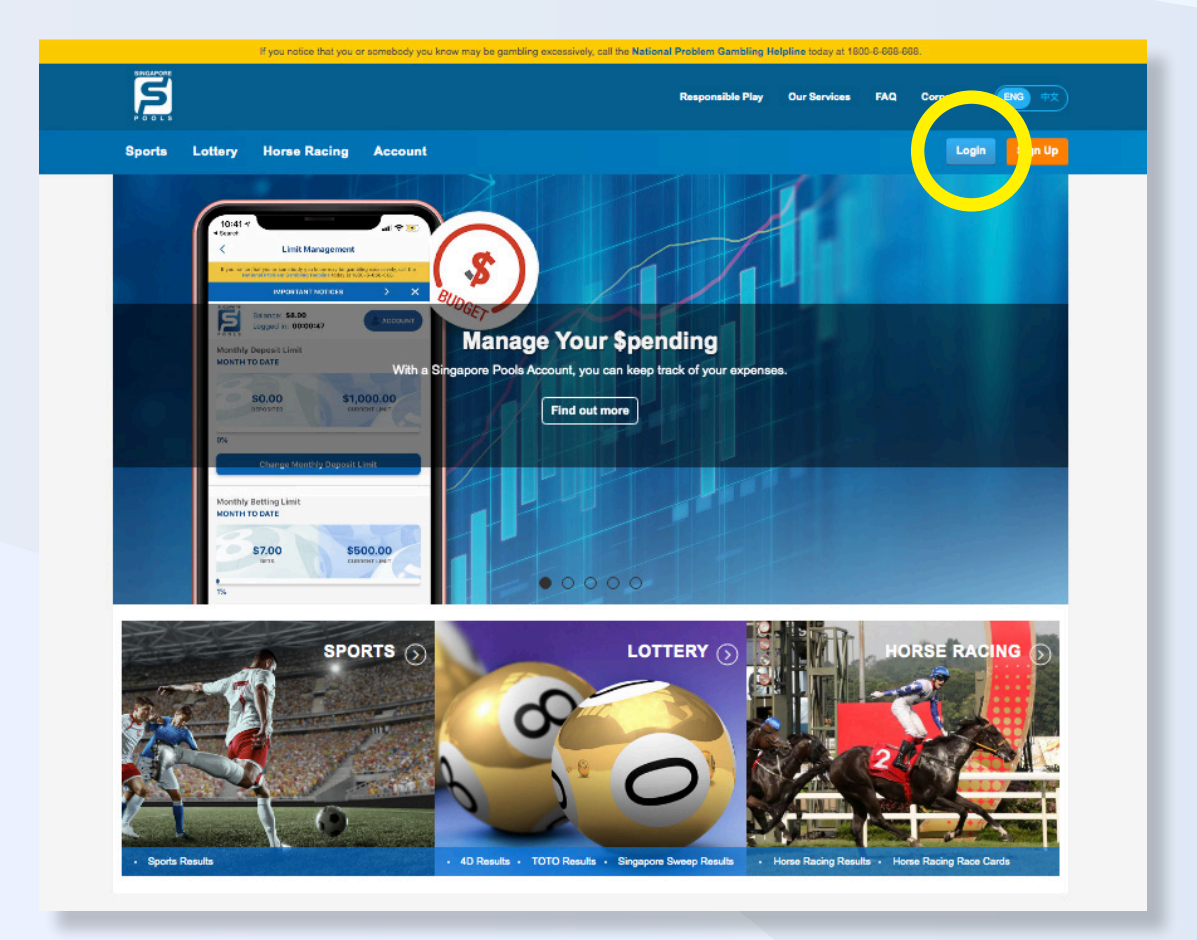

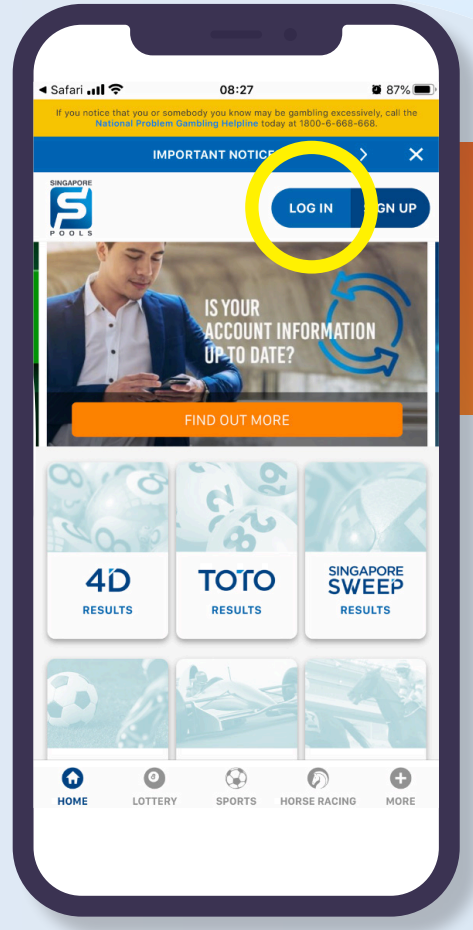

#### **NOTE THE FOLLOWING:**

 Click "Login" button to sign into your account (Web/App)

#### PLAY RESPONSIBLY

| Sports Lottery                                       | Horse Racing Account                                                             |                                                                                                | Logged in: 00:03:25 LOG 0                                                                     | DUT emilywmj                              | Balance: \$21.00 |                 | $\overline{}$                     |
|------------------------------------------------------|----------------------------------------------------------------------------------|------------------------------------------------------------------------------------------------|-----------------------------------------------------------------------------------------------|-------------------------------------------|------------------|-----------------|-----------------------------------|
| My Account<br>Account Overview                       | Home → My Account → Limit Manager                                                | nent                                                                                           |                                                                                               |                                           |                  | <               | My Account                        |
| Limit Management                                     | Depo:<br>\$<br>Change Monthly Deposit I                                          | sited 0%<br>0.00 0%                                                                            | s                                                                                             | Current Limit<br>\$500.00                 |                  |                 | Vandrawals                        |
| Sen. Ont<br>Monthly Statement<br>Transaction History |                                                                                  | Bets 2%                                                                                        |                                                                                               | Current Limit<br>\$400.00                 |                  | @<br><b>E</b> 9 | Limit Management                  |
| Deposits<br>Withdrawals<br>TOTO Subscription         | Change Monthly Betting I                                                         | arily Consider choosing "Yes" to help you I<br>imit of \$500 will be reverted to the cu        | \$ 500<br>better manage your betting expenses.<br>irrent limit of \$400 at the end of your c. | The new betting hosen validity            |                  |                 | Manage TOTO Subscriptions         |
| Live Streaming<br>Subscription<br>Race Setting       | Vali                                                                             | Yes No                                                                                         |                                                                                               |                                           |                  | ¢               | Live Streaming Subscription       |
|                                                      | Enter Passo                                                                      | word                                                                                           |                                                                                               |                                           |                  | 20              | Self Exclusion                    |
|                                                      | Note:<br>You may use this Affordability C:<br>only take effect after 24 hours. A | alculator for guidance in setting appropriate Bett<br>ny reduction will take immediate effect. | ting and Deposit Limits. Any increase t                                                       | o your Monthly Betting and Deposit Limits | s will           | <b>₩</b>        | Account Update<br>Self Assessment |
|                                                      |                                                                                  |                                                                                                |                                                                                               | CANCEL CONF                               | IRM              |                 | Log Out                           |
| _                                                    |                                                                                  |                                                                                                |                                                                                               |                                           |                  |                 |                                   |

#### **NOTE THE FOLLOWING:**

1

>

>

>

>

>

>

>

>

>

- Select "Limit Management" on the left side menus (Web)
- Click on Account and select Limit Management. (App)

#### **PLAY RESPONSIBLY**

| My Account                     | Home → My Account → Limit Management                                                                                                    |
|--------------------------------|----------------------------------------------------------------------------------------------------|
| Account Overview               | Limit Management                                                                                                    |
| Account Update                 |                                                                                                    |
| Limit Management               | Deposited<br>\$0.00 0% \$500.00                                                                                                    |
| Self-Exclusion                 | Change Monthly Deposit Limit Select V \$                                                                                                    |
| Self-Assessment                |                                                                                                    |
| Monthly Statement              |                                                                                                    |
| Transaction History            | Bets Current Limit<br>\$7.00 \$400.00                                                                                                    |
| Deposits                       | Change Monthly Betting Limit \$500 V \$ 500                                                                                                    |
| Withdrawals                    | Increase Betting Limit Temporarily Consider choosing "Yes" to help you better manage your betting expenses. The new betting                                                                                                    |
| TOTO Subscription              | limit of \$500 will be reverted to the current limit of \$400 at the end of your chosen validity period."                                                                                                    |
| Live Streaming<br>Subscription | Yes No                                                                                                    |
| Race Setting                   | Valid till Select                                                                                                    |
|                                | Enter Password                                                                                                    |
|                                | Note:<br>You may use this Affordability Calculator for guidance in setting appropriate Betting and Deposit Limits. Any increase to your Monthly Betting and Deposit Limits will<br>only take effect after 24 hours. Any reduction will take immediate effect. |
|                                | CANCEL CONFIRM                                                                                                    |

| ANCEL                                                    | Change Monthly Betting<br>Limit                                                                                                    |
|----------------------------------------------------------|----------------------------------------------------------------------------------------------------|
| Change Mo                                                | nthly Betting Limit                                                                                                    |
| \$500                                                    | 0                                                                                                    |
| 500                                                      |                                                                                                    |
| Increase B                                               | etting Limit Temporarily                                                                                                    |
| Consider cl<br>betting exp<br>reverted to<br>chosen vali | noosing "Yes" to help you better manage your<br>enses. The new betting limit of \$500 will be<br>the current limit of \$400 at the end of your<br>dity period." |
| • Yes                                                    | ◯ No                                                                                                    |
| Valid till                                               |                                                                                                    |
| Select                                                   | 0                                                                                                    |

Password

Your password

Note: You may use this Affordability Calculator for guidance in setting appropriate Betting and Deposit Limits. Any increase to your Monthly Betting and Deposit Limits will only take effect after 24 hours. Any reduction will take immediate effect.

 $\odot$ 

#### **NOTE THE FOLLOWING:**

- Increase in limits take effect 24 hours after your submission.
- Reduction of limits takes effect immediately.
- You can update your Monthly Deposit Limit and Monthly Betting Limit.
- You may choose to increase Betting Limit on a temporary basis to better help you manage your betting expenses. (Web/App)

#### PLAY RESPONSIBLY

|                                | If you notice that you or somebody you know may be gamblin | ng excessively, call the National Problem Gambling Helpline today at | 1800-6-668-668.    |                 |
|--------------------------------|------------------------------------------------------------|----------------------------------------------------------------------|--------------------|-----------------|
|                                |                                                            | Responsible Play Our Serv                                            | rices FAQ Corporat | ie ENG 中文       |
| Sports Lottery                 | Horse Racing Account                                       | Logged in: 00:03:20 LOG OUT                                          | kellymo            | Balance: \$0.00 |
| My Account                     | Home → My Account → Limit Management                       |                                                                      |                    |                 |
| Account Overview               | Limit Management                                           |                                                                      |                    |                 |
| Account Update                 | Your Monthly Deposit and/or Betting Limits have bee        | en updated.                                                          |                    | ×               |
| Limit Management               |                                                            |                                                                      |                    |                 |
| Self-Assessment                | Your new Monthly Deposit Limit of \$500.00 will be ap      | pplicable from Tue, 1 Dec 2020, 6.49pm.                              |                    | ×               |
| Monthly Statement              |                                                            |                                                                      |                    |                 |
| Transaction History            |                                                            |                                                                      |                    |                 |
| Deposits                       |                                                            |                                                                      |                    |                 |
| Withdrawals                    |                                                            |                                                                      |                    |                 |
| TOTO Subscription              |                                                            |                                                                      |                    |                 |
| Live Streaming<br>Subscription |                                                            |                                                                      |                    |                 |
| Race Setting                   |                                                            |                                                                      |                    |                 |
|                                |                                                            |                                                                      |                    |                 |
|                                |                                                            |                                                                      |                    |                 |
|                                |                                                            |                                                                      |                    |                 |
|                                |                                                            |                                                                      |                    |                 |
|                                |                                                            |                                                                      |                    |                 |
|                                |                                                            |                                                                      |                    |                 |
|                                |                                                            |                                                                      |                    |                 |
|                                |                                                            |                                                                      |                    |                 |
|                                |                                                            |                                                                      |                    |                 |
|                                |                                                            |                                                                      |                    |                 |
|                                |                                                            |                                                                      |                    |                 |
|                                |                                                            |                                                                      |                    |                 |

#### PLAY RESPONSIBLY

|        | If you notic | e that you or somebody you | u know may be gam       | nbling excessively, call the National Prob | lem Gambling Helpli | ne today at 1800- | 6-668-668.    |         |                                                                              |                           |
|--------|--------------|----------------------------|-------------------------|--------------------------------------------|---------------------|-------------------|---------------|---------|------------------------------------------------------------------------------|---------------------------|
|        |              |                            |                         | Safer Play                                 | Our Services        | FAQ Co            | orporate      | 16 中文   |                                                                              |                           |
| Sports | Lottery      | Horse Racing               | Account                 | Username                                   | Password            | LOGIN             | Forgot Login? | SIGN UP | CANCEL                                                                       | Login                     |
|        |              |                            | LOGIN Username Password | Forg                                       | ot Login?           |                   |               |         | Account Login<br>Username<br>Your username<br>Your password<br>Don't have an | account yet? Sign up here |

#### **NOTE THE FOLLOWING:**

Forgot Login?

 $\odot$ 

- Select the "Forgot Login?" link at the top right. (Web)
- Click on Log in. Click the "Forgot Login?" link. (App)

#### **PLAY RESPONSIBLY**

| If you notice that you or someboo | dy you know may be gambling excessively, call the National Problem Gambling H                                                                                                    | elpline today at 1800-6-668-668. |                                                                                                    |
|-----------------------------------|----------------------------------------------------------------------------------------------------|----------------------------------|----------------------------------------------------------------------------------------------------|
|                                   | Forgot Login?                                                                                                    | FAQ Corporate ENG 中文             |                                                                                                    |
| Sports Lottery Horse Rad          | NRIC/FIN       Foreign Passport         Rest Password       Reset PIN         Username       Reset Password         NRIC Number or FIN         Mobile Number         +       65         CANCEL       SUBMIT         Don't have an account yet? Sign up here. | LOGIN Forgot Login? SIGN UP      | <ul> <li>Forgot Login?</li> <li>NRC / FIN Parsport</li> <li>Password Password Password</li> <li>Pin</li> <li>NRC Number or FIN</li> <li>Your NRIC/FIN/Passport No.</li> <li>Mobile Number</li> <li>+ 65</li> <li>Submit</li> </ul> |
|                                   |                                                                                                    |                                  |                                                                                                    |

#### **NOTE THE FOLLOWING:**

 Select which login information you have forgotten – username/ password/PIN. (Web/App)

#### PLAY RESPONSIBLY

| If you notice that you or someb                                                                                                    | body you know may be gambling excessively, call the National Problem Gambling                                                                                                    | Helpline today at 1800-6-668-668.                                                        |                                                                                                    |
|----------------------------------------------------------------------------------------------------|----------------------------------------------------------------------------------------------------|------------------------------------------------------------------------------------------|----------------------------------------------------------------------------------------------------|
| If you notice that you or something of the source of the source of the s | body you know may be gambling excessively, call the National Problem Gambling         Forgot Login?         NRIC/FIN       Foreign Passport         Retrieve       Image: Reset Password         Username       Reset Password         NRIC Number or FIN | Helpline today at 1800-6-668-668.<br>FAQ Corporate ENG +文<br>LOGIN Forgot Login? SIGN UP | Forgot Login?          NRIC / FIN       Poreign         Passport       O         Username       Password       O |
|                                                                                                    | Mobile Number<br>+ 65<br>CANCEL SUBMIT                                                                                                    |                                                                                          | NRIC Number or FIN<br>Your NRIC/FIN/Passport No.<br>Mobile Number<br>+ 65<br>Submit                              |
|                                                                                                    | Don't have an account yet? Sign up here.                                                                                                    |                                                                                          |                                                                                                    |

#### **NOTE THE FOLLOWING:**

- Enter your NRIC number or FIN, and your registered mobile number. (Web/App)
- If you have changed your mobile number, contact Customer Service (6786 6688) to update your new mobile number

#### **PLAY RESPONSIBLY**

|        |                     |                                 |                                            |             | Safer Play         | Our Services           | FAQ              | Corporate (                      | ENG 中文     |   |   |       |                                        |                       |
|--------|---------------------|---------------------------------|--------------------------------------------|-------------|--------------------|------------------------|------------------|----------------------------------|------------|---|---|-------|----------------------------------------|-----------------------|
| orts   | Lottery             | Horse Racing                    | Account                                    |             | Username           | Password               | LOGIN            | Forgot Logi                      | n? SIGN UP | U |   |       |                                        |                       |
|        |                     |                                 | Success                                    |             |                    |                        |                  |                                  |            | Ш | M | ANAGE |                                        |                       |
|        |                     |                                 | Your Username is                           | username123 |                    |                        |                  |                                  |            | Ш |   | Yo    | ur username is<br>username123          |                       |
|        |                     |                                 |                                            | L           | OGIN               |                        |                  |                                  |            | Ш |   |       | Login                                  |                       |
|        |                     |                                 |                                            | Davister    |                    |                        |                  |                                  |            |   | 4 | Ď     | TOTO                                   | SI                    |
|        | _                   |                                 |                                            | Durthave an | account yet: oight | ap nere.               |                  |                                  |            | 4 |   | CAN   | RCEL Reset Pa                          | ss                    |
| Res    | et Password         |                                 |                                            |             | Rese               | t PIN                  |                  |                                  |            | 1 |   |       | Enter One-Time Password<br>+65***      | (0 <sup>-</sup><br>12 |
| Enter  | One-Time Passwo     | d (OTP) sent to Mobile No.      | +65****1234                                |             | Enter O            | ne-Time Password (O    | P) sent to Mobil | e No. +65***1234                 |            |   |   |       | OTP                                    |                       |
| One-1  | Time Password (OT   | P) is sent to your mobile nur   | esend OTP<br>nber in our records.          |             | One-Tin            | ne Password (OTP) is   | sent to your mob | Resend OTI<br>le number in our i | ecords.    |   |   | Ne    | <b>w Password</b><br>Your new password |                       |
| New    | Password            |                                 |                                            |             | New PI             | 4                      |                  |                                  |            |   |   | Co    | nfirm New Password                     |                       |
| Passv  | word must be at lea | st 8 characters long, with at a | least 1 alphabet (A-Z)                     |             | PIN mus            | st be 6 numbers (0-9). |                  |                                  |            |   |   |       | Your confirm password                  |                       |
| sensit | tive.               | uois (:@an a ()) can be us      | си. <i>Газан</i> ини IS саз <del>с</del> - |             | Confirm            | New PIN                |                  |                                  |            |   |   |       | Subr                                   | nit                   |
|        |                     | CANCE                           | SUBMIT                                     |             |                    |                        | CA               | NCEL SU                          | BMIT       |   |   |       |                                        |                       |
|        |                     |                                 |                                            |             |                    |                        |                  |                                  |            |   |   |       |                                        |                       |

#### **NOTE THE FOLLOWING:**

- A One-Time Password (OTP) will be sent to your registered mobile number. (Web/App)
- After entering the OTP, your username will be displayed or you will be prompted to create a new password/PIN. (Web/App)

|               | Decet DIN                              |                 |
|---------------|----------------------------------------|-----------------|
| CANCEL        | Reset PIN                              |                 |
| Enter One-    | Fime Password (OTP) sei<br>+65****1234 | nt to Mobile No |
| ONE-TIME PAS  | SWORD                                  |                 |
| ОТР           |                                        | Resend OTP      |
| New PIN       |                                        |                 |
| Your new p    | bin                                    | 0               |
| Confirm New F | IN                                     |                 |
| Your confi    | rm pin                                 | ©               |
|               | Submit                                 |                 |
| _             | _                                      | _               |
|               |                                        |                 |
|               |                                        |                 |
|               |                                        |                 |
|               |                                        |                 |

#### PLAY RESPONSIBLY

0

### PLAY RESPONSIBLY

Stay Legal. National Problem Gambling Bet With Care. Helpline: 1800-6-668-668

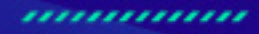

0

٠

SINGAPOREPOOLS.COM